|  | Mercury D-2 | 20 Flash PRO - | методика обновл | ения и калибровки |
|--|-------------|----------------|-----------------|-------------------|
|--|-------------|----------------|-----------------|-------------------|

| STC-ISP (V6.85H) (Sales: 0513-55012928) Web:www.STCN                                                                                                    | ICU.com (Support                                 | QQ:800003751)                                       | pc.:RMB600                             | 0 STC                                | : The      | _      |                                | ×            |  |
|----------------------------------------------------------------------------------------------------|--------------------------------------------------|-----------------------------------------------------|----------------------------------------|--------------------------------------|------------|--------|--------------------------------|--------------|--|
| MCU Type STC12C5A56AD V Pins Auto V                                                                                                    | COM Helper Kei                                   | I ICE Settings                                      | MCU Sele                               | ction/Pr                             | ice/Samp   | oles ( | Demo Coo                       | de 🔹 🕨       |  |
| COM Por COM1 Scan<br>Min Baud 2400 Max Baud 115200<br>Address<br>0x 0000 Clear code buffer Open Code File<br>0x 0000 Clear EEPROM buffer Open EEPROM File | Filter<br>Voltage *<br>Find *<br>Internal<br>IRC | → ROM Siz<br>IART * → □ /<br>ICE □ □<br>support □ □ | e * V<br>ADC M<br>Incode CC<br>Iownloa | RAM Si:<br>P(DA)<br>Suppo<br>Jupgrad | ze *       | EEPR   | I/O ★ 、<br>OI Com<br>B downloa | parato<br>ad |  |
| H/W Option Off-Line Download(U8/U7) Encry; • •                                                                                                    | MCU Type                                         | Voltage(V)                                          | ROM                                    | SR                                   | EEP        | I/O    | Timer                          | ۱^           |  |
| Select system clock source(External /Internal                                                                                                    | STC15F2K0                                        | 5.5-3.8                                             | 8K                                     | 20                                   | 53K        | 42     | 6                              |              |  |
| Oscillator high gain                                                                                                    | STC15F2K1                                        | 5.5-3.8                                             | 24K                                    | 20                                   | 40K<br>37K | 42     | 6                              |              |  |
| RESET pin used as I/O port                                                                                                    | STC15F2K3                                        | 5.5-3.8                                             | 32K                                    | 20                                   | 29K        | 42     | 6                              |              |  |
| RESET2 low level detect                                                                                                    | STC15F2K4                                        | 5.5-3.8                                             | 40K                                    | 20                                   | 21K        | 42     | 6                              |              |  |
| Enable longer power-on-reset latency                                                                                                    | STC15F2K4                                        | 5.5-3.8                                             | 48K                                    | 20                                   | 13K        | 42     | 6                              |              |  |
| Hardware enable WDT after power-on-reset                                                                                                    | STC15F2K5                                        | 5.5-3.8                                             | 56K                                    | 20                                   | 5K         | 42     | 6                              |              |  |
| Watch-Dog-Timer prescal 256 V                                                                                                    | STC15F2K6                                        | 5.5-3.8                                             | 60K                                    | 20                                   | 1K         | 42     | 6                              | ~            |  |
| WDT stop count while MCU in idle mode                                                                                                    | <                                                |                                                     |                                        |                                      |            |        |                                | >            |  |
| Next time can program only when P1.0 & P1.                                                                                                    |                                                  |                                                     |                                        |                                      |            |        |                                |              |  |
| □ Erase all EEPROM data next time program cc   □ Add MCU ID at the end of code area   Fill data to space area   FFF   ✓                                   |                                                  |                                                     |                                        |                                      |            |        |                                |              |  |
| Download/Program Stop Re-Program                                                                                                    | if using U8/U7 at 20MHz or 24.576MHz             |                                                     |                                        |                                      |            |        |                                |              |  |
| Check MCU Notice Delay 3 ser V                                                                                                    |                                                  |                                                     |                                        |                                      |            |        |                                | Y            |  |
| Auto reload the target file before each program<br>Reload and download when target file is modified                                                       | lelease Projec Re                                | lease Help G                                        | et HDD-SN                              | 1 2                                  | Beep ?     | assTin | nes 0                          | Reset        |  |

- 1. Поля выделенные красным выбираем устанавливаем параметры точно по скриншоту.
- 2. Поле СОМ Порт выбираем определенный системой при подключении детектора
- B Open Code File выбираем: a) SX-RUB-V1\_68\_LCD190112 новая PRO.hex для детектора с LCD индикацией б) SX-RUB-V1\_69\_LED190117 новая PRO.hex для детектора с LED индикацией
- 4. При выключенном детекторе производим последовательно:
  - подключение USB кабеля к детектору и к компьютеру
  - Подключение питания детектора
  - Нажимаем Download/Program
  - Включаем тумблер детектора
  - Начинается прошивка и процесс можно контролировать в окне ПО выделенным желтым цветом.
  - По завершению прошивки выключаем тумблером питание детектора.
  - Если проблема определения купюр осталась необходимо провести калибровку.

## Калибровка

- 1. В выключенный детектор помещаем калибровочный шаблон, полученный от производителя детектора.
- При полностью выключенном детекторе нажимаем левую кнопку и включаем детектор
- 3. Отпускаем кнопки
- После завершения калибровки на экране детектора появится значение в промежутке значения 50-70
- 5. Выключаем детектор
- 6. Проверяем работу детектора.
- 7. В случае некорректной работы повторяем калибровку.

## Внимание!

В случае некорректных показаниях индикатора заряда АКБ, необходимо:

- использовать файлы прошивок SX-RUB-V1\_68\_LCD190228Batt.hex или SX-RUB-V1\_69\_LED190228Batt.hex.
- Исключить резистор в шлейфе подключения АКБ.

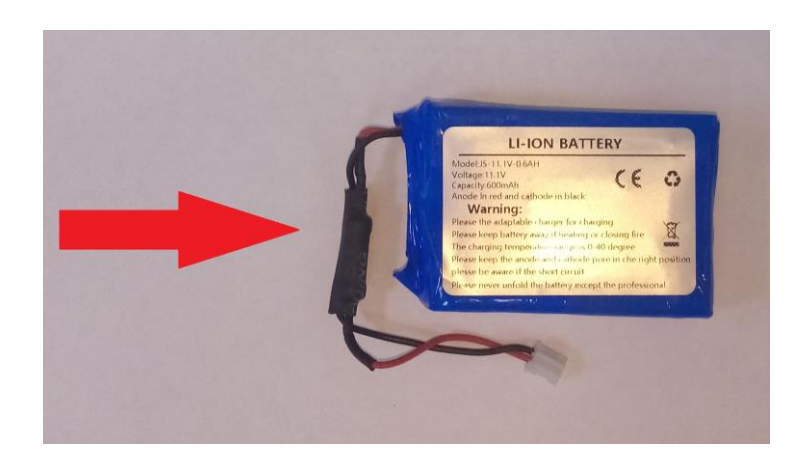